ขั้นตอนการกรอกประวัติส่วนตัวของนักเรียนิ นักศึกษา ในระบบ RMS

- เข้าเว็บไซต์ <u>https://rms.mvc.ac.th</u>
- 2. เข้าระบบ

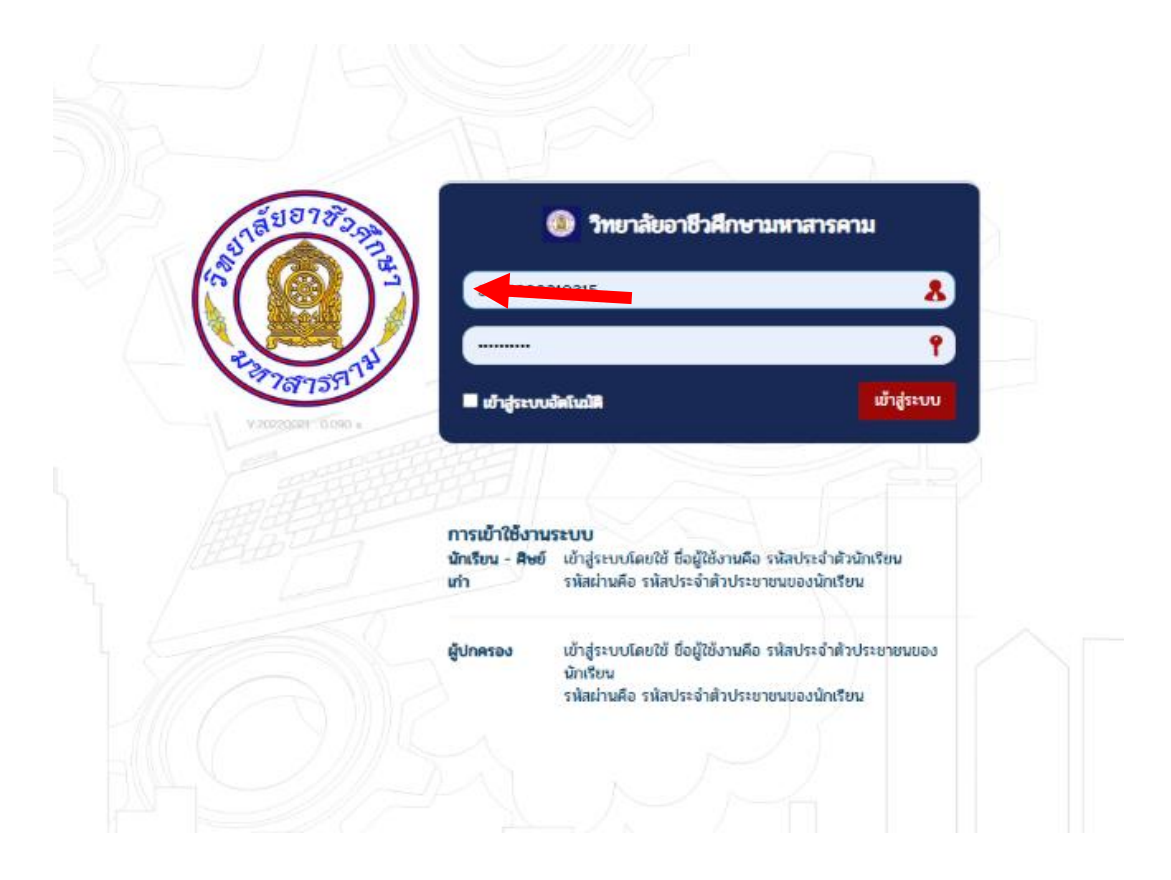

## 3. คลิ๊กที่ แก้ไขข้อมูลส่วนตัว

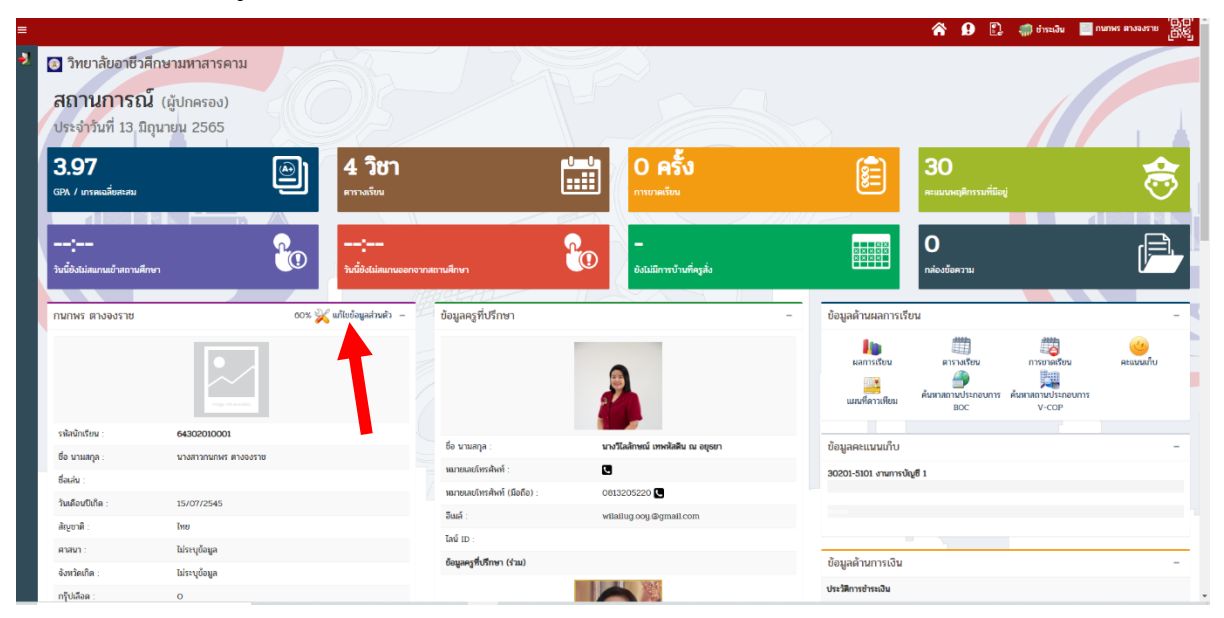

## 4. ทำการก้ไขข้อมูลส่วนตัวของตนเอง แล้วกดปุ่มบันทึกข้อมูล

| 👌 ขบบบริหารศัสการการถึงขาศัวธาชีวลีก 🗙 📢 กิล yok | 🗙 🛛 🎯 New Tab                    | 🗙 🛛 Ġ ພ້າຍູອີ Google             | ×   +                                                       |                                 |                                       | v – ø >                                             |
|--------------------------------------------------|----------------------------------|----------------------------------|-------------------------------------------------------------|---------------------------------|---------------------------------------|-----------------------------------------------------|
| · → C ☆ @ rms.mvc.ac.th/index.ph =edit           |                                  |                                  |                                                             |                                 |                                       | 🖻 🖈 🖬 🏀                                             |
| . Google 🙆 Grammar_Minutes 📷 язичанныйи Уль 🗈    | 🛓 ดารน์โหลด ( (1) โดรงการลดปัญหา | ola สำนักงานคณอาจรมกา 🖬 saymai 🔮 | 🕽 โหลดคลิปจาก Youtub 🔇 รชบบพดโนโลอีสารสนเ.                  | 🔇 ระบบบจิหารจัดการนักเ 🕑 หนาข้อ | สอบท้องถิ่น 55 🔇 ระบบข้อมูลนักสัยนนัก | <ul> <li>๑ สำนักเนียบายสระสะค 🔇 สำนักพัฒ</li> </ul> |
|                                                  |                                  |                                  |                                                             |                                 | A 🔒 🗈                                 | 🛛 🦛 ยำระเงิน 📔 กนกพร ตางจงราช 🔤 🦉                   |
| 🚯 วิทยาลัยอาชีวศึกษามหาสารคาม                    |                                  |                                  |                                                             |                                 |                                       |                                                     |
| <b>แก้ไขข้อมูลส่วนตัว</b> ของ กนกพร ตางจงราช     |                                  |                                  |                                                             |                                 |                                       | -                                                   |
| ไฟล์รูปภาพปัจจุปัน                               |                                  |                                  |                                                             |                                 |                                       |                                                     |
|                                                  |                                  |                                  |                                                             |                                 |                                       |                                                     |
| แมบใหลัฐปภาพ :                                   |                                  |                                  | Choose File No file chosen<br>* ไฟล์หามสกุล JPG , GIF , PNG |                                 |                                       |                                                     |
| ข้อมูลทั่วไป                                     |                                  |                                  |                                                             |                                 |                                       |                                                     |
| รพัสนักเรียน :                                   |                                  |                                  | 64302010001                                                 |                                 |                                       |                                                     |
| ชื่อ นามสถูล :                                   |                                  |                                  | นางสาวกนกพร ตางจงราช                                        |                                 |                                       |                                                     |
| ชื่อแก่น :                                       |                                  |                                  | ชื่อเล่น                                                    |                                 |                                       |                                                     |
| INR :                                            |                                  |                                  | 🔿 ชาย 💌 หญิง                                                |                                 |                                       |                                                     |
| วันเสือนปีเกิด (ที่ใช้งานสำหรับเข้าสู่ระบบ) :    |                                  |                                  | 15/07/2545                                                  |                                 |                                       |                                                     |
| วันเดือนปีเกิด :                                 |                                  |                                  | 15 *                                                        | กรกฎาคม 👻 2545                  | ~                                     |                                                     |
| รพัสประชาชน :                                    |                                  |                                  | 1449900644136                                               |                                 |                                       |                                                     |
| តំលូមវាធី :                                      |                                  |                                  | โทย                                                         |                                 |                                       | ~                                                   |
| สายความ                                          |                                  |                                  | ไม่ระบุข้อมูล                                               |                                 |                                       |                                                     |
| จังหวัดเกิด :                                    |                                  |                                  | Taisey                                                      |                                 |                                       | ~                                                   |
| กรู้ปเลือด :                                     |                                  |                                  | ~                                                           |                                 |                                       |                                                     |
| P Type here to search                            | o 🛱 💽 🐂 😭                        | 💷 🚱 🚱                            |                                                             |                                 |                                       |                                                     |

## 5. กดปุ่มบันทึกข้อมูล

| C O (i ms.mvcasth/index.php?p=edit&sp=&sve&content=#ok                                                                                                    | @ ★ <b>★</b> □                                                                                                    |
|----------------------------------------------------------------------------------------------------|----------------------------------------------------------------------------------------------------|
| ie 🛆 Grammar_Minutes 🔚 ขอบของของมีอนปู่ได้ราม 🛓 อาหมโดงอล 😯 (1) โลงอาหรอปอุหา 🍐 สำนักรามอกมากระบาทมาก 🖬 saymai 🤡                                                                                          | 👌 โอกระดังไขาก Youtub 🧶 ขอบแหล่มโลโลการณ 🖉 ขอบแห้งการโอการนัก 🕘 และยังสะองไอะกัน 55 🔇 ขอบอังมูลบักคัณนัก 🌒 กำนักนี้อยามะสมเนน 🔇 ส่วนักทั่ง<br> |
| เพื่อนในโรงเรียนที่นักเรียนสนิทมากที่สุด                                                                                                    |                                                                                                    |
| ชื่อเพื่อนสนิท :                                                                                                    | ชื่อเพื่อนสนิท                                                                                                    |
| ชื่อแก่น :                                                                                                    | ชื่อเล่น                                                                                                    |
| ารดับขึ้น :                                                                                                    | ระลับขึ้น                                                                                                    |
| รพัสประจำตัวนักศึกษา :                                                                                                    | ราในประจำสำนักมีกษา                                                                                                    |
| លេចវិហាដំហា៍ :                                                                                                    | เมอร์โทรสัลท์                                                                                                    |
| ข้อมูลอื่นๆ :                                                                                                    | อังแกล์มา                                                                                                    |
| เพื่อนในโรงเรียนที่อยู่ใกล่เพียง                                                                                                    |                                                                                                    |
| ชื่อเพื่อนที่อยู่ใกล้เดียง :                                                                                                    | ชื่อเพื่อนที่อยู่ใหล้เคียง                                                                                                    |
| ชื่อแห่น :                                                                                                    | ชื่อเห่น                                                                                                    |
| ຈາລັບບັ້ນ :                                                                                                    | ระดับขึ้น                                                                                                    |
| รพัสประจำตัวนักดีกษา :                                                                                                    | งนักประจำมันนักที่การก                                                                                                    |
| លេខវីអេភូមិគាំ :                                                                                                    | ามอรีบระกังก์                                                                                                    |
| ข้อมูลอื่นๆ :                                                                                                    | ข้อมูลมีมา                                                                                                    |
|                                                                                                    | บันที่หนังมูล เทานี้ค                                                                                                    |
| แก้ไขต่านุคมื่อ 13 มีถุขายพ.2565 1004.11 หรือเมื่อ 1 วิหาที ที่ผ่างมา<br>สถานยาทฯ <mark>รอการพิจารณา *</mark> ข้อมูลขอายองยาทร์ไดส่อ และจินเอ จะไม่สามารถใช้งานให้งานที่จากได้รับภาพพิจารณาอยู่มีสีข้อมูล |                                                                                                    |
|                                                                                                    |                                                                                                    |
| IEMS © 2022<br>บุตลาทร : 12 ท่าน   มักเรียน : 1 ท่าน   ผู้ปกครอง : 3 ท่าน รวม 16 ท่าน ที่กำมังออนไลน์อยู่                                                                                                 | V20220034 : 1                                                                                                    |
| P Type here to search O 🛱 💽 📜 😋 📠 🚱 🥵                                                                                                    | 21/ Summarian A DE IE & do Sum 1804                                                                                                    |